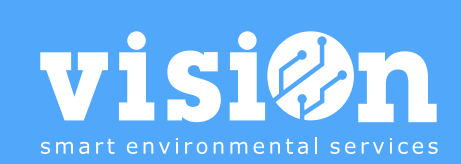

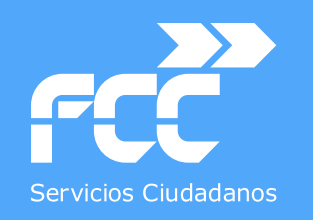

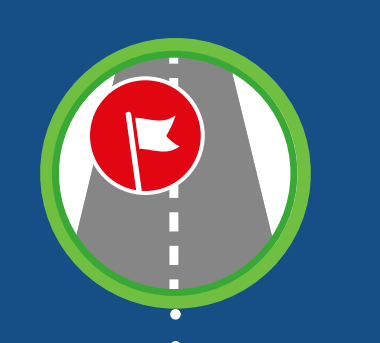

## App registro de INCIDENCIAS en ruta · MANUAL

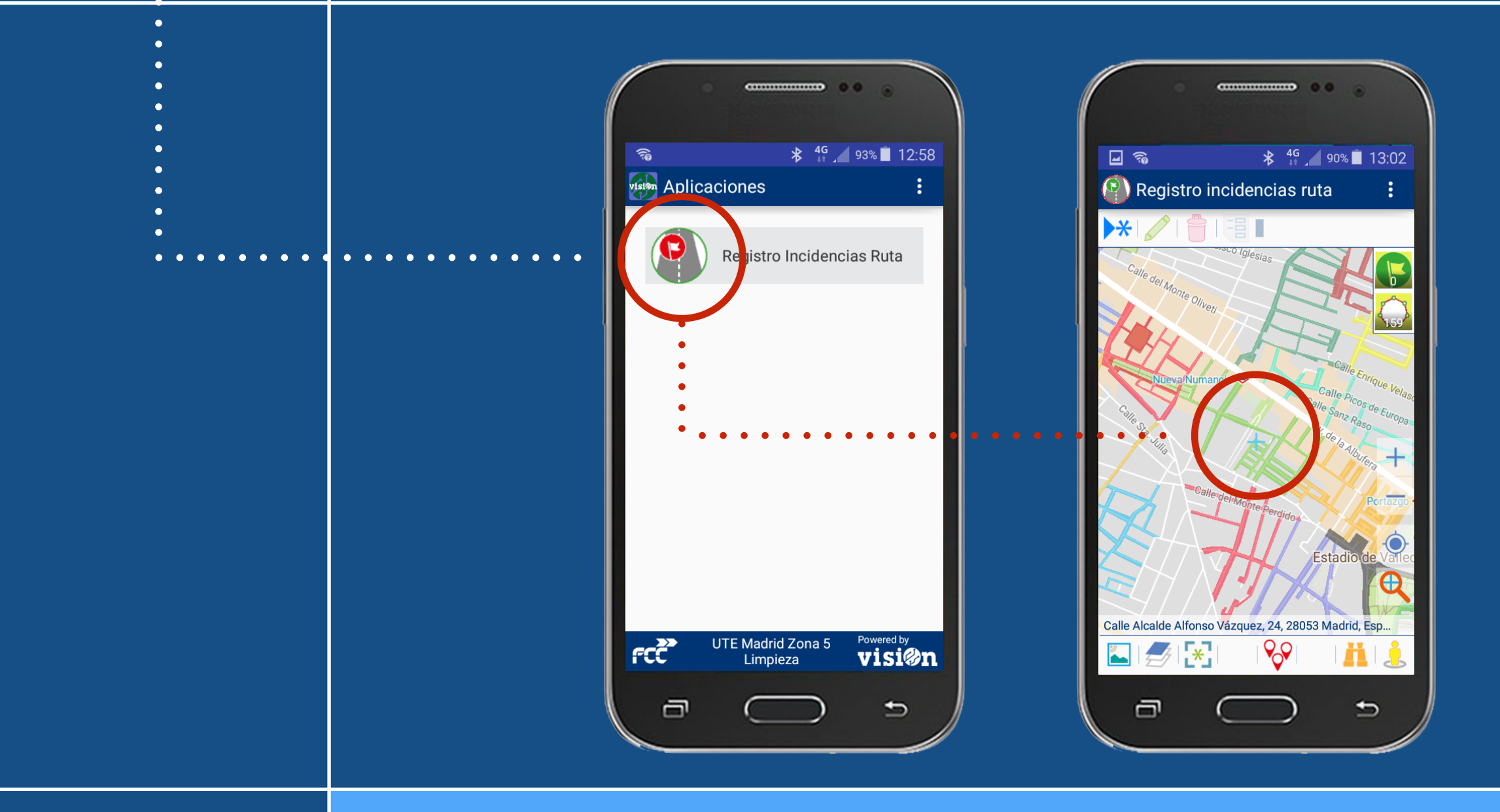

MANUAL • Versión 1.0

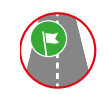

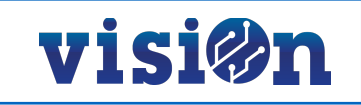

| DESCRIPCIÓN de los elementos de la APLICACIÓN |  | <u> PÁG. 3</u> |
|-----------------------------------------------|--|----------------|
| FUNCIONAMIENTO de la Aplicación               |  | <u> PÁG. 4</u> |

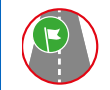

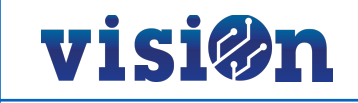

La aplicación de Registro de INCIDENCIAS en ruta nos permite informar de una incidencia detectada durante el desarrollo del servicio en una ruta específica.

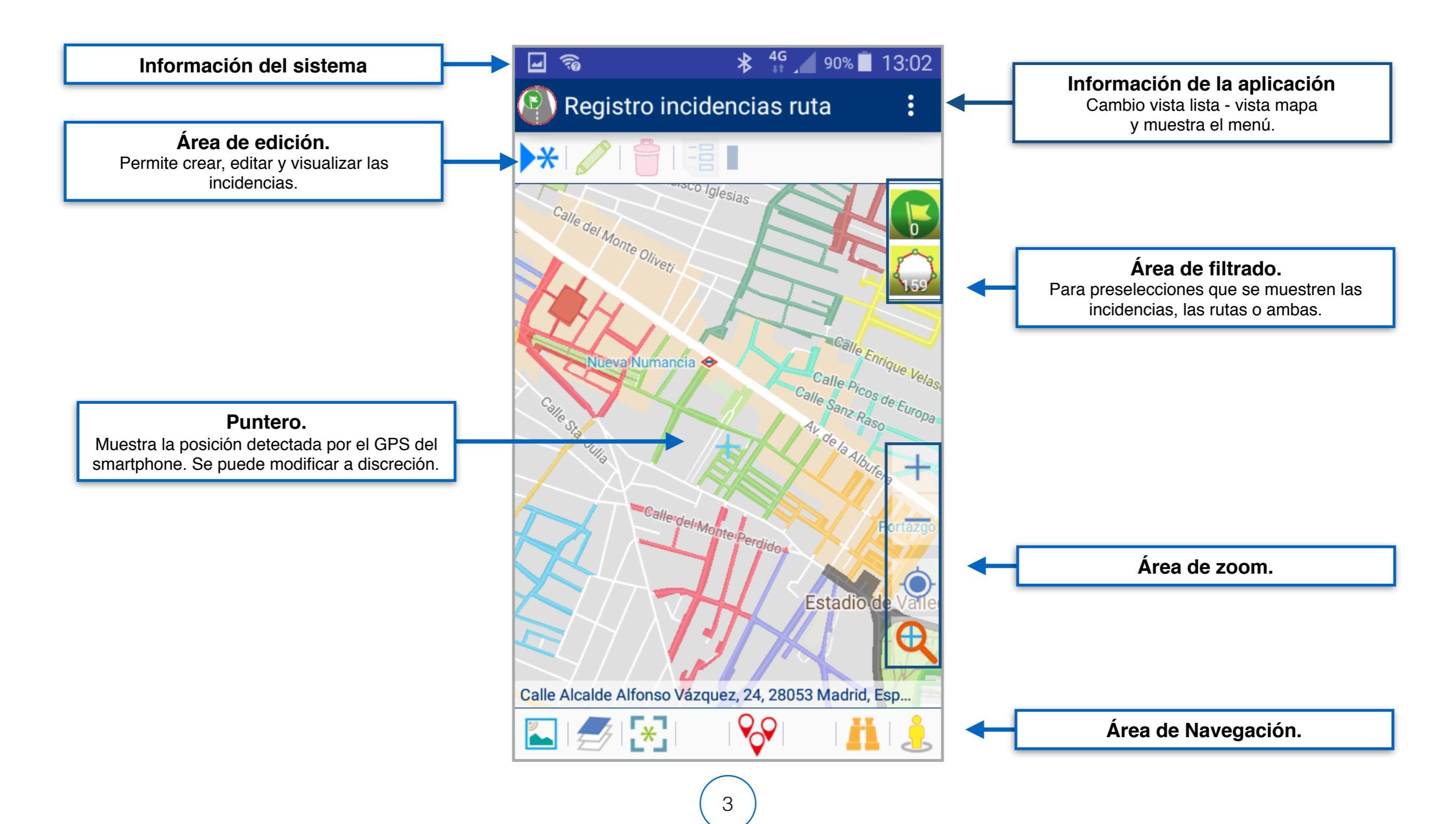

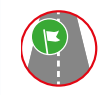

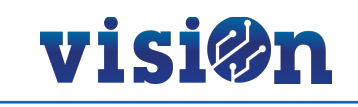

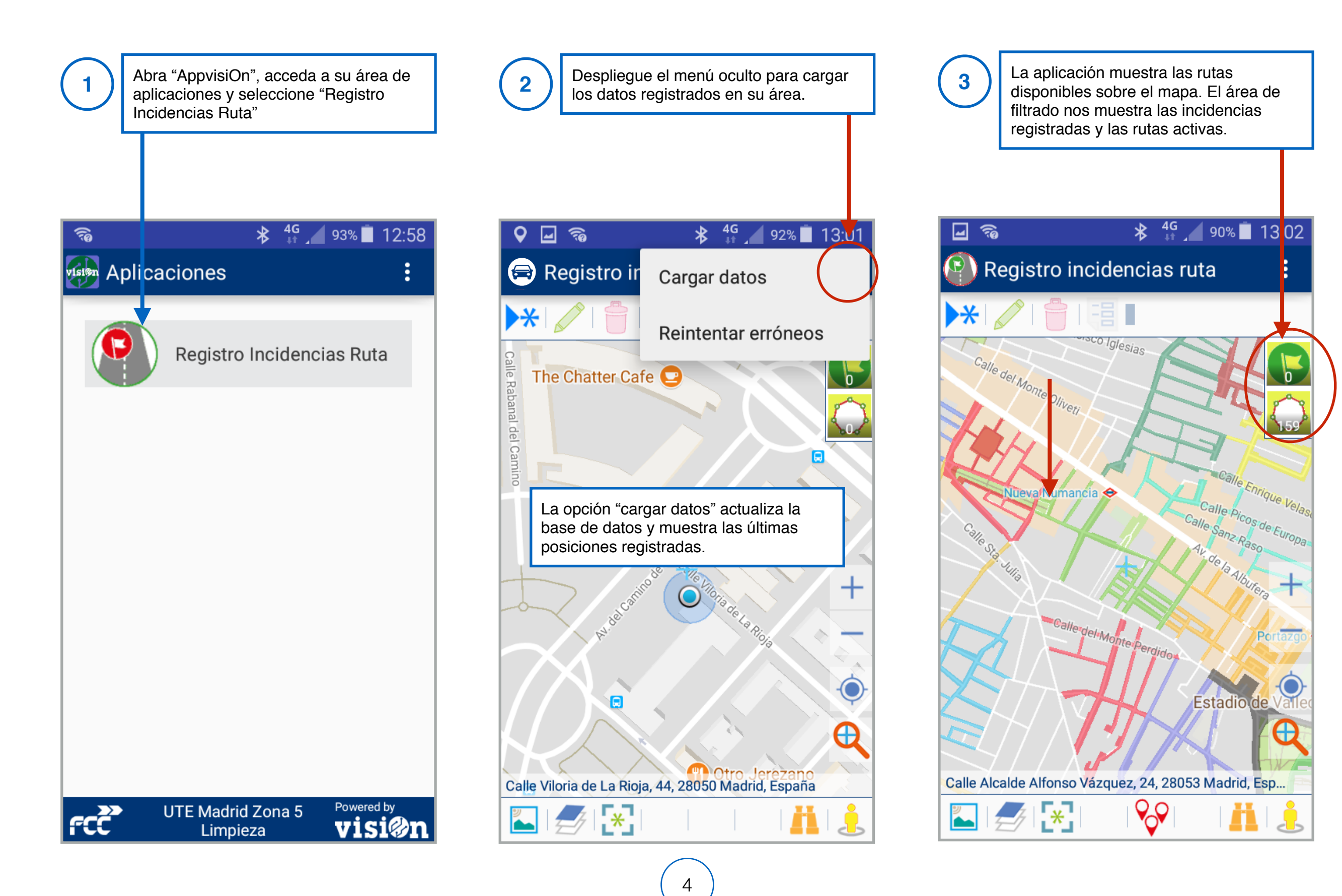

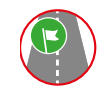

## visi@n

Ļ

Ð

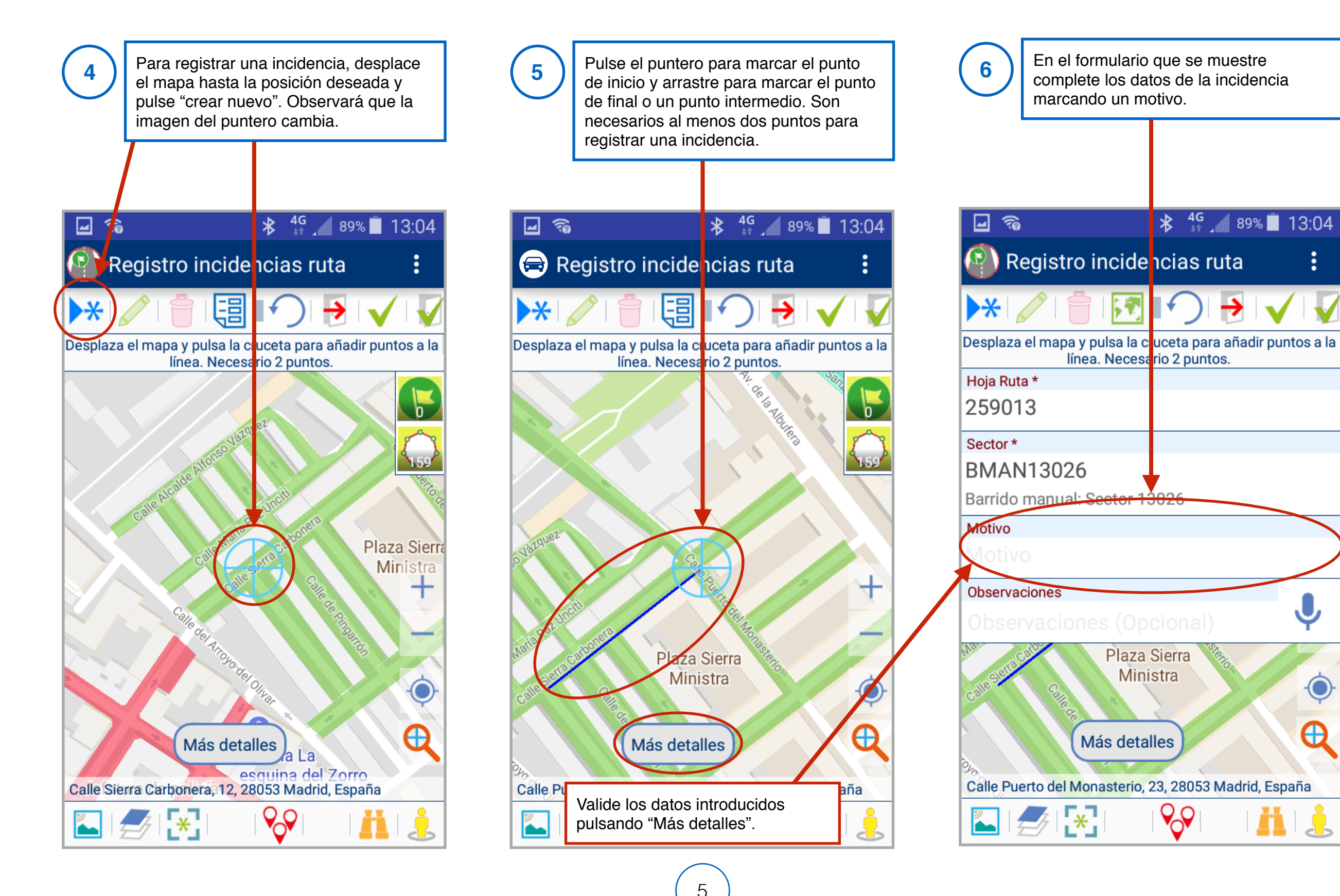

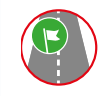

7

8

## visi@n

A partir de este momento se muestra la

incidencia creada en el área de filtrado y

9

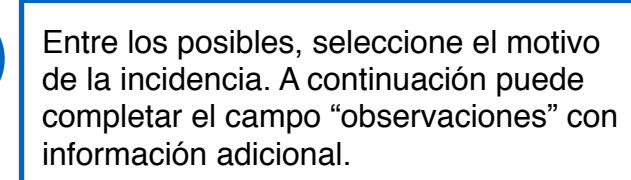

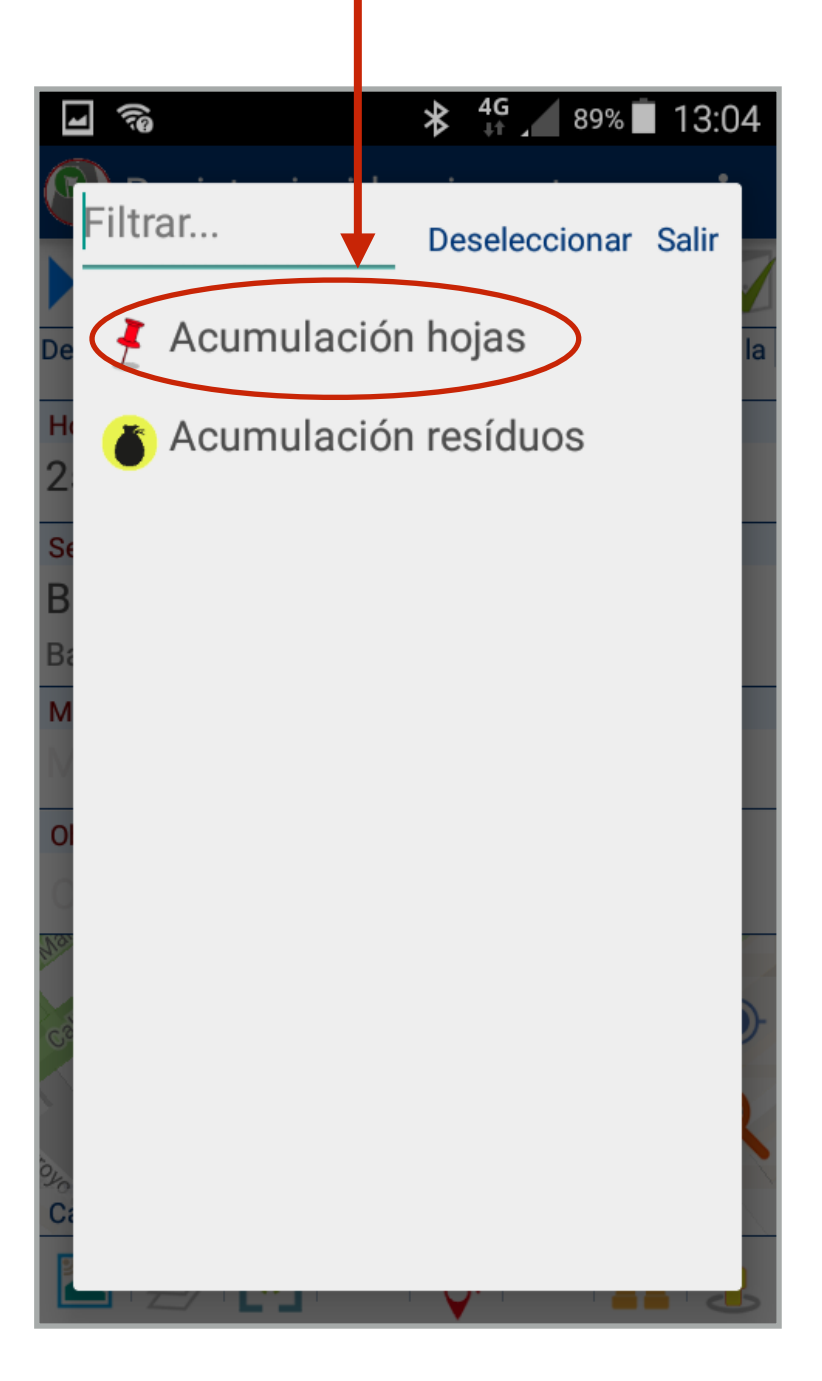

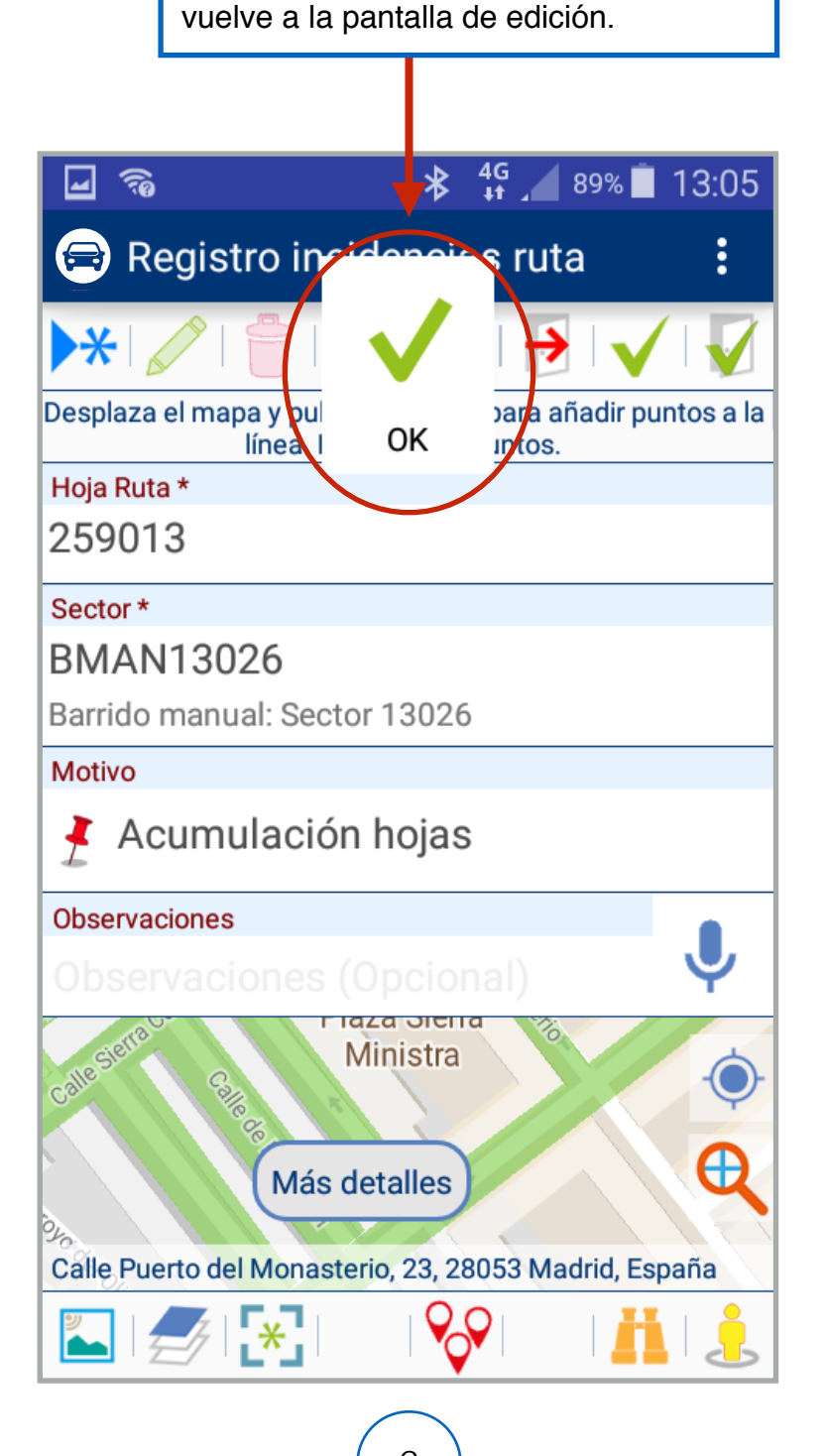

Cuando esté conforme con los datos

y salir" para validar los datos. Se

seleccionados pulse "aceptar" o "aceptar

muestra un mensaje de aceptación y se

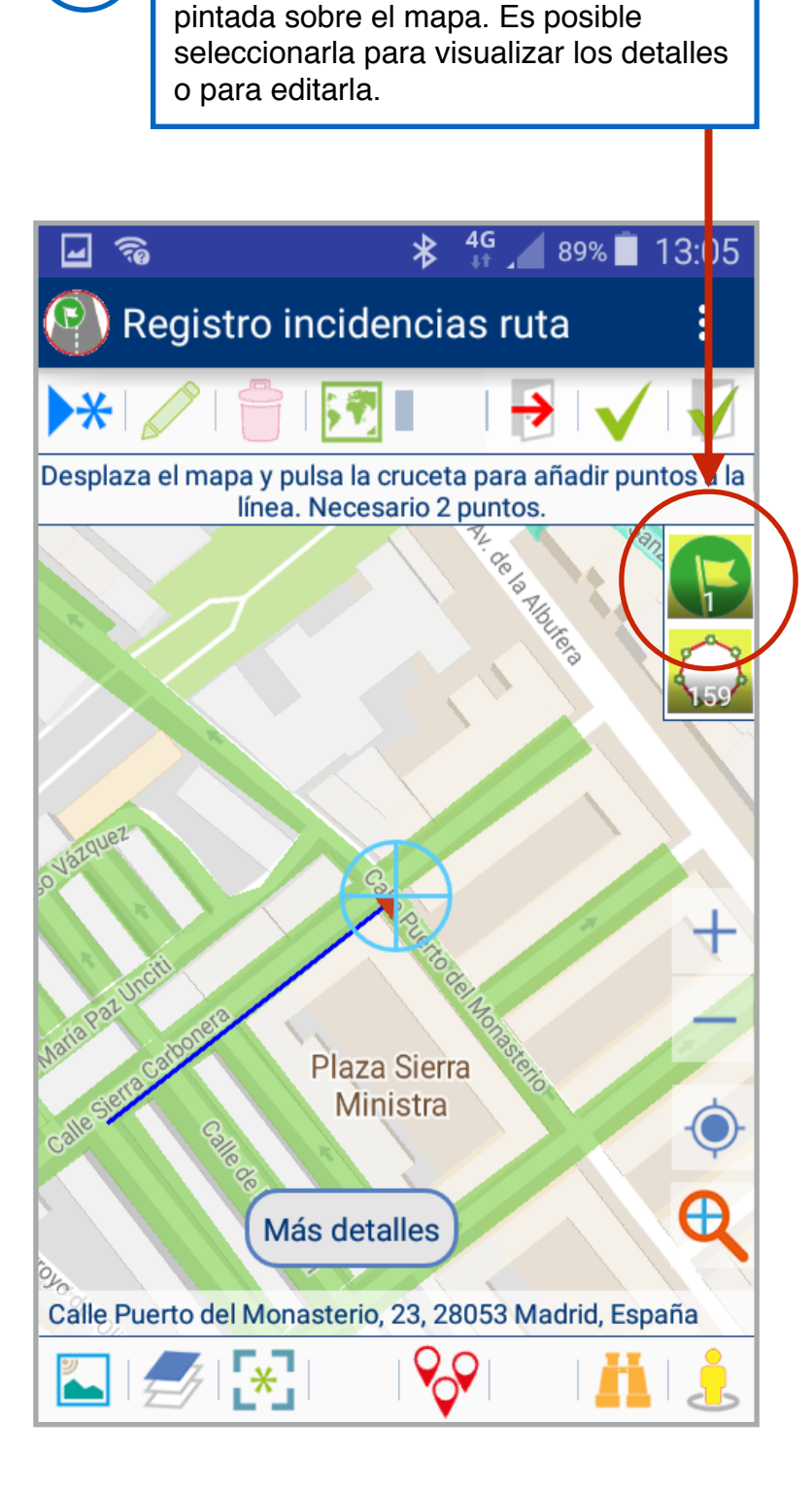

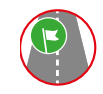

10

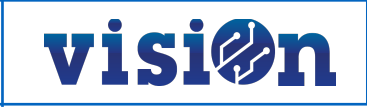

Para editar, seleccione la incidencia pulsando sobre ella y pulse "editar". También es posible borrarla pulsando "borrar"

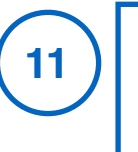

Si pulsa editar se le abrirá de nuevo el formulario y donde podrá modificar los datos.

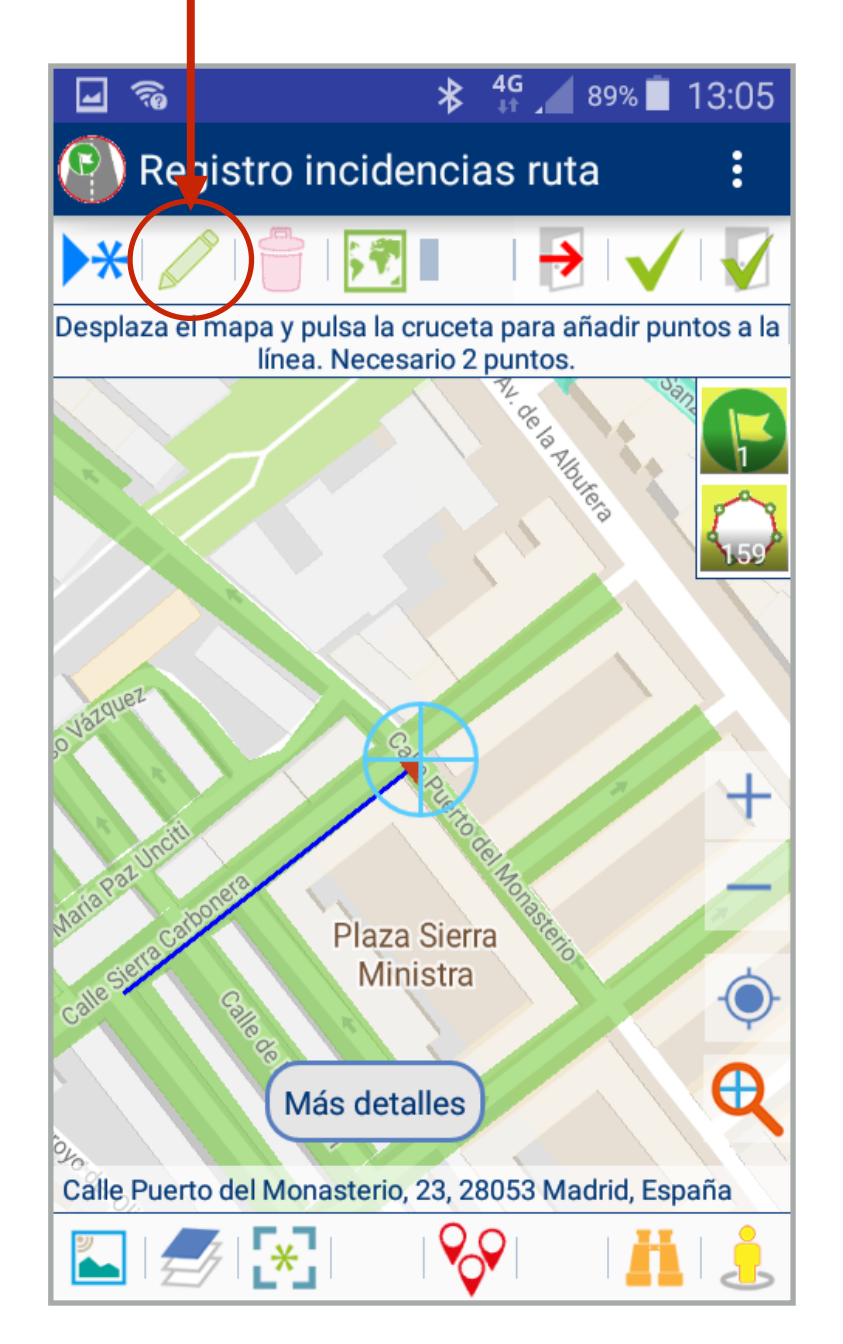

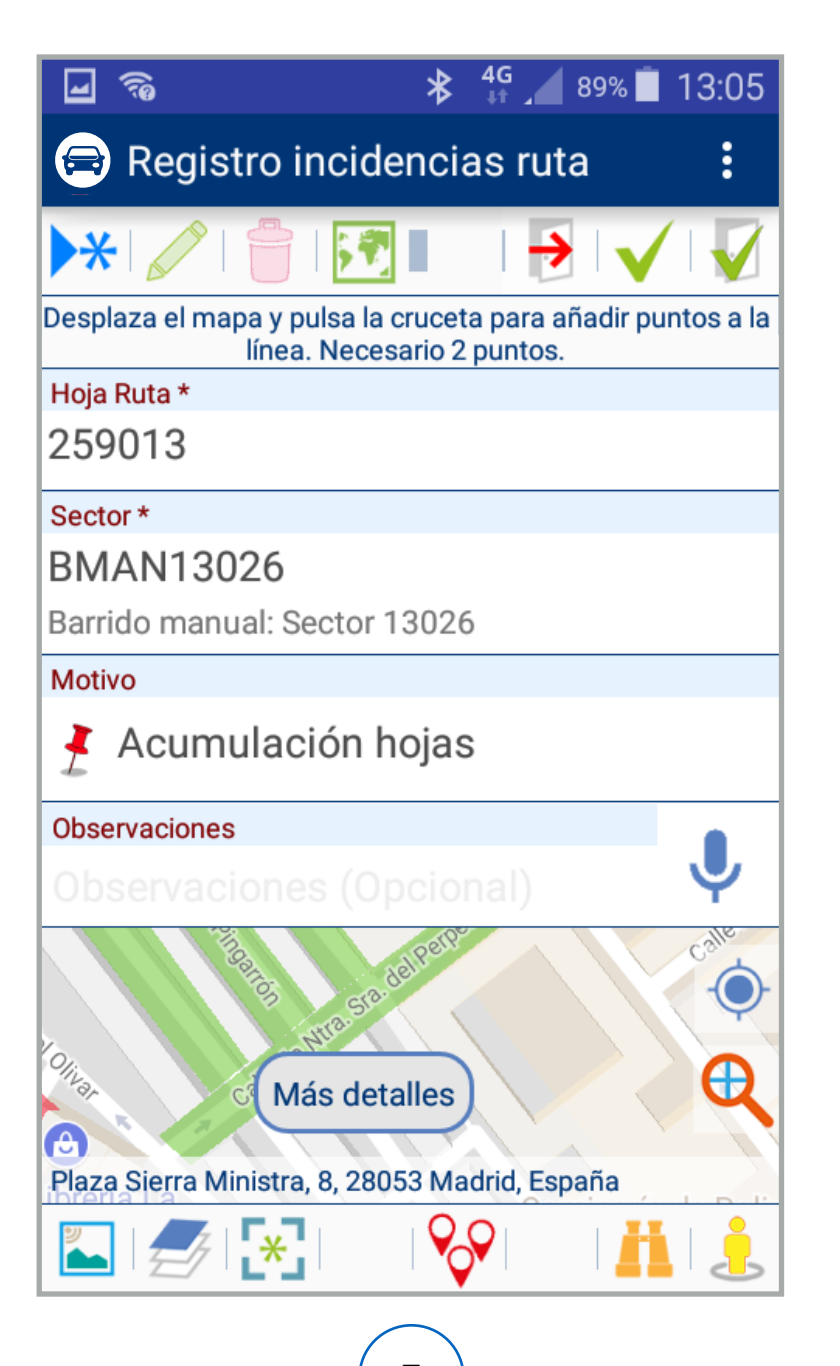